# 1. Топология

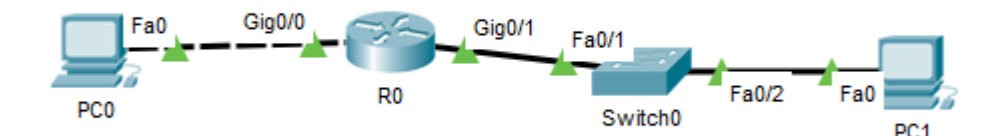

# 2. Адресация

| Устройство | Интерфейс | ІРv6-адрес                                            | Длина<br>префикса | Шлюз по<br>умолчанию |
|------------|-----------|-------------------------------------------------------|-------------------|----------------------|
| RO         | G0/0      | 2001:DB8:ABCD:A::1                                    | 64                | -                    |
|            | G0/1      | 2001:DB8:ABCD:B::1                                    | 64                | _                    |
| PC0        | NIC       | 2001:DB8:ABCD:A::4                                    | 64                | FE80::1              |
| PC1        | NIC       | <del>2001:DB8:ABCD:B::4</del> - Тут<br>настроим SLAAC | <del>6</del> 4    | <del>FE80::1</del>   |

## 3. Настройка R0

3.1 Установите имя узла и отключите просмотр dns

Router#conf t Router(config)#hostname R0

R0(config) #no ip domain-lookup

3.2 Установите адреса на интерфейсы роутера R0:

R0(config)#int g0/0
R0(config-if)#ipv6 address 2001:db8:abcd:a::1/64
R0(config-if)#no shutdown
R0(config-if)#exit

аналогично ставим адрес на g0/1

3.3 Смотрим, что получилось (запись в отчет)

R0#sh ipv6 int br

Почему на интерфейсах оказалось по два адреса?\_\_\_\_

3.4 Введите команду **show ipv6 interface g0/0**. Обратите внимание, что интерфейс показывает две multicast-группы для поиска узлов, поскольку идентификатор интерфейса локального IPv6-адреса канала (FE80) не был настроен вручную, чтобы соответствовать идентификатору интерфейса индивидуального IPv6-адреса.

**Примечание**. Отображаемый локальный адрес канала основан на адресации EUI-64, которая автоматически использует MAC-адрес интерфейса для создания 128-битного локального IPv6-адреса канала.

R0#sh ipv6 int g0/0 GigabitEthernet0/0 is up, line protocol is up IPv6 is enabled, link-local address is FE80::20A:41FF:FE8B:8D01 No Virtual link-local address(es): Global unicast address(es): 2001:DB8:ABCD:A::1, subnet is 2001:DB8:ABCD:A::/64 Joined group address(es): FF02::1 FF02::1:FF00:1 FF02::1:FF8B:8D01 MTU is 1500 bytes ICMP error messages limited to one every 100 milliseconds ICMP redirects are enabled ICMP unreachables are sent ND DAD is enabled, number of DAD attempts: 1 ND reachable time is 30000 milliseconds

Чтобы локальный адрес канала соответствовал адресу одноадресной передачи в интерфейсе, можно вручную ввести локальные адреса каналов для интерфейсов. Сделайте это только для g0/0

R0(config) #int g0/0 R0(config-if)#ipv6 address fe80::1 link-local R0(config-if)#end R0#show ipv6 interface g0/0 GigabitEthernet0/0 is up, line protocol is up IPv6 is enabled, link-local address is FE80::1 No Virtual link-local address(es): Global unicast address(es): 2001:DB8:ABCD:A::1, subnet is 2001:DB8:ABCD:A::/64 Joined group address(es): FF02::1 FF02::1:FF<mark>00:1</mark> MTU is 1500 bytes ICMP error messages limited to one every 100 milliseconds ICMP redirects are enabled ICMP unreachables are sent ND DAD is enabled, number of DAD attempts: 1 ND reachable time is 30000 milliseconds

3.5 Активируйте IPv6-маршрутизацию на R0.

R0(config)#ipv6 unicast-routing
R0(config)#exit

Снова дайте команду **show ipv6 interface g0/0** и запишите вывод в отчет. Обратите внимание – после активации появилась поддержка новых типов NDсообщений.

4. Назначим статический адрес на PO. Пользуйтесь Desctop-IP Configuration

4.1 Задаем:

10 0 0 F

| Pv6 Configuration  |                          |      |
|--------------------|--------------------------|------|
| O DHCP             | Auto Config Static       |      |
| IPv6 Address       | 2001:DB8:ABCD:A::4       | / 64 |
| Link Local Address | FE80::230:F2FF:FE78:B30C |      |
| IPv6 Gateway       | FE80::1                  |      |

4.2 Смотрим в cmd (запись в отчет):

C:\>ipv6config /all

4.3 Проверьте доступность шлюза. Отправьте эхо-запрос(ping) на **FE80::1**. Это локальный адрес канала, назначенный g0/0 на R0.

Также для проверки подключения вместо локального адреса канала можно использовать глобальный индивидуальный адрес. Проверьте ping на него и сохраните результат в отчет.

## 5. Попробуем SLAAC на PC1

5.1 Посмотрите и запишите информацию с интерфейса g0/1 R0#sh ipv6 int g0/1

5.2 Посмотрите и запишите текущую конфигурацию PC0 (без настроек, с птичкой "Staic"). Обратите внимание на MAC-адрес узла.

C:\>ipv6config /all

## 5.3 Включаем Auto Config:

| IPv6 Configuration |               |                         |                                     |
|--------------------|---------------|-------------------------|-------------------------------------|
| O DHCP             | Auto Config   | Static                  | Ipv6 Autoconfig request successful. |
| IPv6 Address       | 2001:DB8:AB   | CD:B:260:47FF:FE30:9725 | / 64                                |
| Link Local Address | FE80::260:47F | F:FE30:9725             |                                     |
| IPv6 Gateway       | FE80::20A:41  | FF:FE8B:8D02            |                                     |
| IPv6 DNS Server    |               |                         |                                     |

5.4 Снова смотрим и записываем конфигурацию.

Соответствуют ли полученные параметры префикса сети и шлюза ожидаемым? Поясните почему.

Проверьте, что установленный IPv6-адрес сформирован по алгоритму eui-64. Поясните ответ

#### 6. Проверьте связность с РС1.

6.1 Пропингуйте шлюз.

6.2 Пропингуйте РСО.

сохраните результаты в отчет.

7. Можно ли интерфейсу g0/1 на R0 назначить тот же локальный адрес канала(FE80::1), который вы задали для g0/0?

## Проверьте.

- Установите этот link-local адрес, как делали выше для g0/0.
- Переключите на PC1 в конфигурации IPv6 на Static и снова Auto Config
- Посмотрите новые параметры чем они отличаются?
- Поверьте доступен ли теперь РСО.

# 8. SLAAC + DHCPv6

Динамическое назначение глобальных индивидуальных IPv6-адресов можно настроить тремя способами:

- Только автоматическая настройка адреса без отслеживания состояния (SLAAC)
- DHCPv6 без отслеживания состояния
- DHCPv6 с отслеживанием состояния

В случае использования SLAAC, сервер DHCPv6 не требуется для получения узлами IPv6-адресов, но его можно использовать для получения дополнительной информации, необходимой узлу, например, доменного имени или адреса DNSсервера. Когда SLAAC используется для назначения IPv6-адресов узлам, а DHCPv6 используется для получения других сетевых параметров, подобная настройка носит название DHCPv6 без отслеживания состояния.

При использовании DHCPv6 с отслеживанием состояния, сервер DHCP назначает всю информацию, включая IPv6-адрес узла.

Мы уже сделали SLAAC. Добавим DHCPv6 без отслеживания состояния (сконфирурируем его на маршрутизаторе) и предадим узлу адрес dns-сервера.

8.1 Настройте сервер DHCP IPv6 на маршрутизаторе R0 для интерфейса g0/1.

8.1.1 Создайте пул DHCP IPv6.

R0(config) # ipv6 dhcp pool IPV6POOL-A

8.1.2 Назначьте адрес сервера DNS (какой адрес не важно, просто посмотрим, что он будет получен узлом).

R0(config-dhcpv6)# dns-server 2001:778:acad:a::abcd R0(config-dhcpv6)# exit

8.1.3 Назначьте пул DHCPv6 интерфейсу и установите обнаружение сети DHCPv (ND) на managed-config-flag.

R0(config) # interface g0/1
R0(config-if) # ipv6 dhcp server IPV6POOL-A
R0(config-if) # ipv6 nd other-config-flag
R0(config-if) # end

8.1.4 Посмотрите на интерфейс g0/1

R0#show ipv6 interface g0/1

Какая новая группа там добавилась?

8.1.5 Посмотрите текущий dhcp-пул (сохраните в отчет)

R0#show ipv6 dhcp pool

8.2 Посмотрите текущие параметры PC1. Переключите на PC1 в конфигурации IPv6 на Static и снова Auto Config и снова посмотрите – должен добавиться адрес DNS. Сохраните в отчет.

## 9. Опционально

Войдите в режим отладки, чтобы проверить, как идет взаимодействие DHCPv6 с клиентом (PC1).

R0# debug ipv6 dhcp detail

IPv6 DHCP debugging is on (detailed)

Переключите на PC1 в конфигурации IPv6 на Static и снова Auto Config. На консоли R0 увидите отладочную информацию.

\*/ Там везде временные метки с неправильной датой из-за того, что на роутере не устанавливалось время (локальные часы). Делается так

R0#sh clock \*11:55:53.280 UTC Tue Mar 2 1993

это необязательно: R0#conf t R0(config)#clock timezone UTC 0

R0#clock set 10:29:30 10 December 2019 R0#sh clock 10:29:39.489 UTC Tue Dec 10 2019

При наличии NTP-сервера еще проще и надежнее:

R1#conf t R1(config)#ntp server 195.100.100.2

Выполните команду undebug all на R0, чтобы остановить отладку:

RO# u all All possible debugging has been turned off

 Сохраните running-config на R0. Сохраните .pkt-проект. Загрузите архив с проектом и отчетом в BB.

#### Литература

У.Одом. Официальное руководство для подготовки к сертификационным экзаменам Cisco/CCENT/CCNA ICND1 100-101, акад.изд.: Пер с англ. - М:Вильямс, 2015.-912c http://wood.phys.spbu.ru/net2019/BOOKS/W.Odom.CCNA%200fficial%20Cert%20Guide-2015(rus).pdf Часть VII, гл.25-29